## Z CAM IPMAN S 无线视频流媒体设备 - 简易使用说明

## 盒子里有什么?

- 一台 Z CAM IPMAN S 主机
- 两根 Wi-Fi 天线

## 如何给 Z CAM IPMAN S 供电?

- 把 NP-F 电池插上主机背电池插座位置。
- 如需取下 NP-F 电池,按住电池插座旁按钮,向上方推出电池。
- 如选择外接电源, 把电源线DC插头连接到主机侧DC电源插座(6.2~18V)。

## 如何启动 Z CAM IPMAN S?

- 确认电源已连接。
- 把电源开关拨至上方ON位置。
- 如需关闭电源,将电源开关拨到至下方OFF位置。

#### 如何连接信号源至 Z CAM IPMAN S 之 HDMI 输入?

把摄影机或其他设备之 HDMI 输出端连接至主机侧 HDMI IN 插座。

#### 如何连接 Z CAM IPMAN S 之 HDMI 信号源输出?

• 从主机侧 HDMI OUT 插座连接至监视器或其他 HDMI 设备输入端。

#### 如何安装 WiFi 天线?

- 把天线底部对准主机顶之天线插座。
- 顺时针旋转天线直至位置固定。
- 两根天线均需装上。

#### 如何切换 Z CAM IPMAN S 操作模式?

- 主机侧模式切换开关,拨至上方 Rx 位置,屏幕显示 RX 为当前模式。
- 主机侧模式切换开关,拨至中间 M 位置,屏幕显示 M 为当前模式。
- 主机侧模式切换开关,拨至上方 Tx 位置,屏幕显示 TX 为当前模式。

#### 如何使用无线实时监控图像功能?

- 摄影机输出 HDMI 图像信号必须为 1080p60或以下(不支持1080i)。
- 把摄影机输出 HDMI 连接至主机 HDMI IN,此主机设置为 TX 模式。
- 把另一主机设置为 RX 模式,HDMI OUT 连接至监视器输入端。
- 在两台主机分别长按前方中间功能键约两秒,待配对图出现后松开,等待自动配对。
- 配对成功后,所有主机屏幕显示之频道数字应该一致。
- 此时若摄影机有 HDMI 图像信号输出,连接 RX 主机之监视器将显示实时监控图像信号。
- 如需增加 RX 模式主机, 按上述方法配对, 最多可连接四台 RX。

## 如何使用iOS装置无线实时监控图像?

- 在iOS装置上,下载并安装 Z CAM Monitor 手机应用。
- 摄影机输出 HDMI 图像信号必须为 1080p60 或以下(不支持1080i)。
- 把摄影机输出 HDMI 连接至主机 HDMI IN,此主机设置为 TX 模式。
- 查看主机屏幕左上角 SSID 名称。
- 打开 Z CAM Monitor, 点击右下角无线热点图标 🍞, 输入主机屏幕显示之SSID数字串,点击箭嘴确认连接。
- 此时若摄影机有 HDMI 图像信号输出, Z CAM Monitor 将显示实时监控图像。
- 如需增加手机实时监控图像,按上述方法配对,最多可连接四台手机装置。

## 如何使用安卓手机无线实时监控图像?

- 从酷安应用市场下载 Z Camera App (https://www.coolapk.com/apk/244947)
- 将 IPMAN S 上的模式设置为 TX。
- 确保安卓手机未连接到任何 WiFi 热点。
- 打开 Z Camera App, 点击右上角设置。
- 点击无线网络,按住所选的 IPMANS-xxxxx 网络 2 秒。
- 弹出连接窗口后松开,选择"连接网络"。
- 现在应用程序将自动连接到 IPMAN S WiFi(部分安卓手机可能会请求权限)。
- 点击"返回"返回设置页面,IPMANS-xxxxx 应该连接成功。
- 点击 "返回" 返回主页面,选择 "拍摄" 以开始实时取景监控。

# Z CAM IPMAN S 无线视频流媒体设备 - 简易使用说明

如何连接至无线路由器(借助iOS装置)?

- 主机侧模式切换开关,拨至中间 M 位置。
- 使用 USB-C至Lightning 连接线,把 iOS 装置与主机连接。
- 启动主机及 iOS 装置,打开 Z CAM Monitor 手机应用。
- 点击右下方无线网络图标 🛜,将显示可用的无线网络。
- 选择无线网络,输入密码,点击箭嘴确认连接。
- 连接后无线网络 SSID 及 IP 地址 会在主机屏幕显示。

如何连接至无线路由器(借助安卓装置)?

- 下载并安装 Z CAM App 至安卓装置
- 摄影机 HDMI 输出信号必须设置为1080p60或以下(不支持1080i)。
- 将摄影机 HDMI 输出连接到 IPMAN S 主机之 HDMI 输入,设置为 TX 模式。
- 打开 Z CAM app, 进入设置, 在 Wi-Fi 列表中选择对应 IPMAN S。
- 回到主页,点选拍摄,屏幕上会显示摄影机实时预览。
- 点击右上角的无线网络图标 죽
- 输入无线路由器 SSID 和密码,点击好的进行确认。
- 显示"设置成功"后,将 IPMAN S 设置为 M 模式。 现在 IPMAN S 已连接到无线路由器。
- 打开连接到同一路由器的 PC 或 Mac 上之 Z CAM StreamConverter,点选扫描相机,将显示 IPMAN S 的 IP 地址,点选以执行实时预览 或推流直播。

如何切换 WiFi 频道获取更佳接收?

- 确保 IPMAN S (Tx)和 IPMANS (Rx)已成功配对(均显示同一频道数字)。
- 按住 IPMAN S (Tx) 左或右箭头键,直至频道指示闪烁才松开。
- 短按左或右箭头键选取所需频道(CH 36、CH 40、CH 44、CH 48、CH 149、CH 153、CH 157、CH 161、CH 165)。
- 点击中间连接键确认。
- IPMAN S (Rx) 将自动设置为同一频道。

最新产品资料及使用说明,请访问 www.z-cam.com/cn/ 网页。